## エクセルの設定について(2013以降の場合)

当ツールは、エクセルのマクロ機能により構築されています。マクロ機能が有効になっているか確認してください。

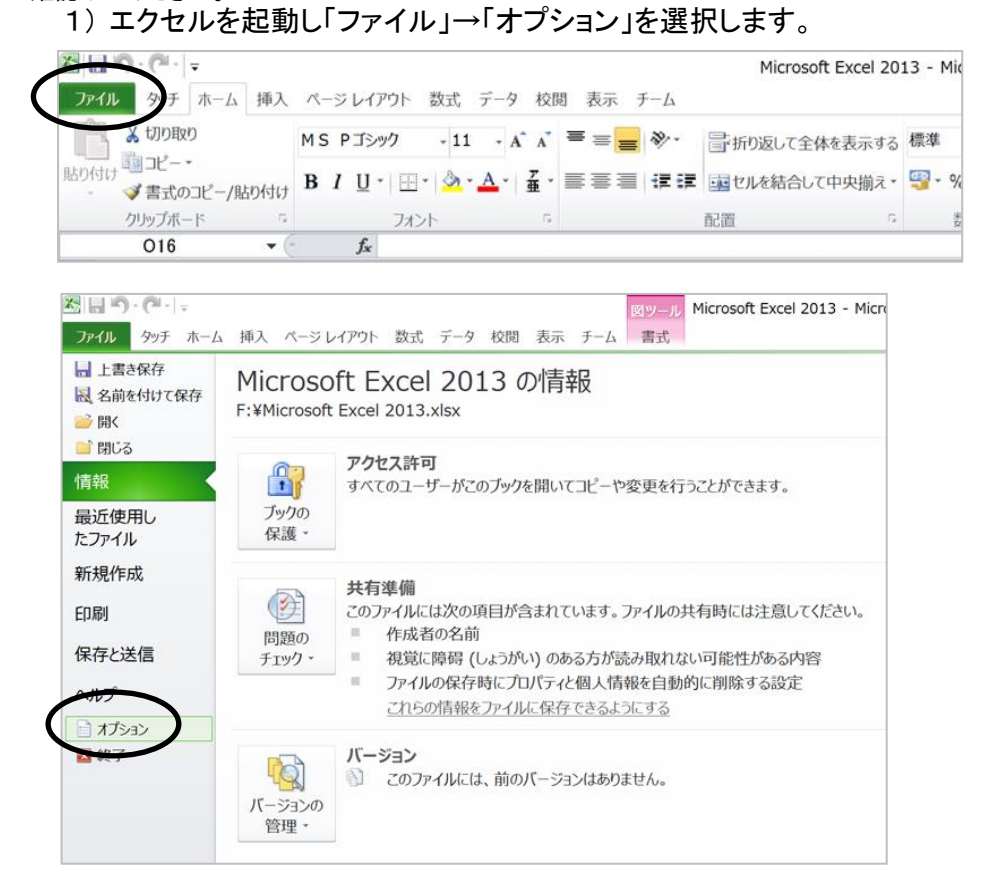

# 2)「セキュリティセンター」を選択し、「セキュリティセンターの設定」をクリックします。

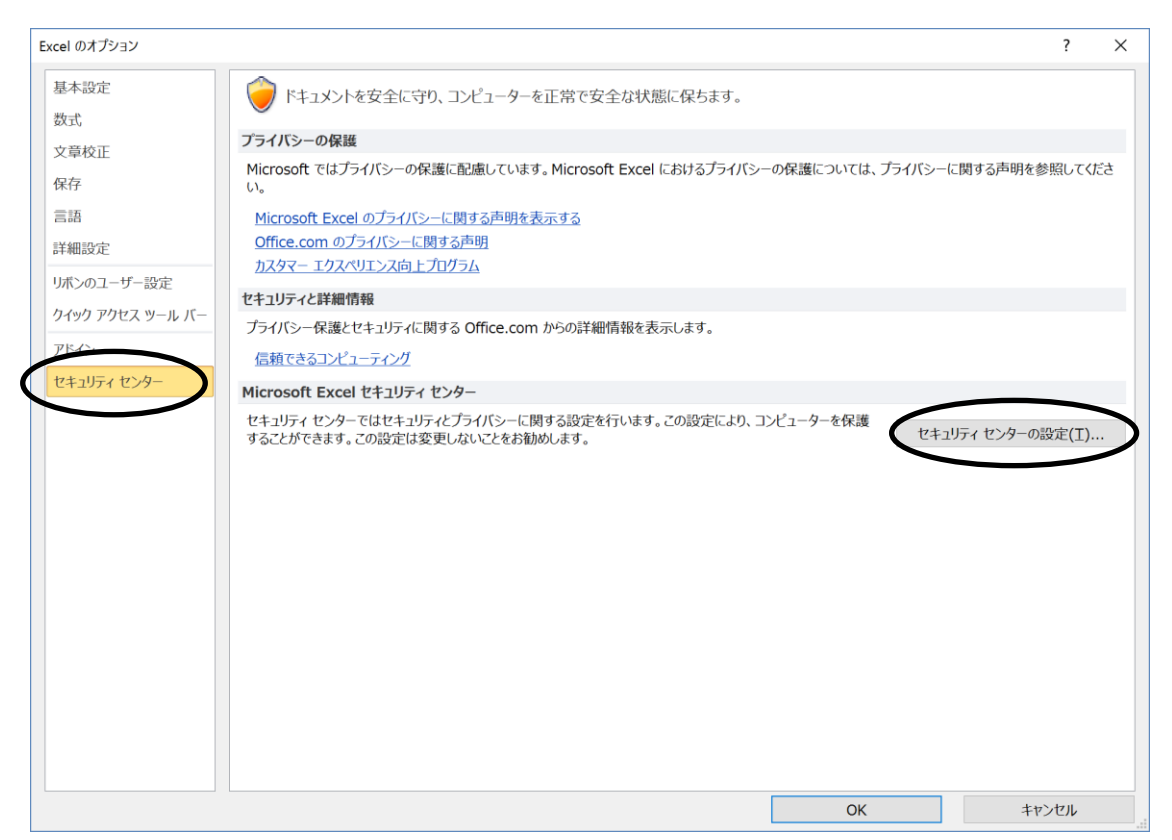

3)「マクロの設定」タブを選択します。 「マクロの設定」を「警告を表示してすべてのマクロを無効にする」を選択し「OK」をクリックします。 すでに「警告を表示してすべてのマクロを無効にする」であった場合は、 「キャンセル」をクリックしてください。

| 信頼できる発行元                                                                                                    |                                                                                                    |                                                                                                    |                  |
|----------------------------------------------------------------------------------------------------|----------------------------------------------------------------------------------------------------|----------------------------------------------------------------------------------------------------|------------------|
|                                                                                                    | マクロの設定                                                                                                    |                                                                                                    |                  |
| 信頼できる場所                                                                                                    | ○ 警告す 必元せずにすべてのマクロを無効にするロ                                                                                                    |                                                                                                    |                  |
| 信頼済みドキュメント                                                                                                    | <ul> <li>         ・         ・         ・</li></ul>                                                                                                    |                                                                                                    |                  |
| アドイン                                                                                                    | ○ テンプル置名されたマカロを除き、オペエラデナロを無効にする(G)                                                                                                    |                                                                                                    |                  |
| アドリン                                                                                                    | ○ すべてのマクロを有効にする (推奨しません。危険なコードが実行される可能性があります)(上)                                                                                                    |                                                                                                    |                  |
| Activities of the                                                                                                    | 開発者向けのマクロ設定                                                                                                    |                                                                                                    |                  |
| マクロの設定                                                                                                    | □ VBA プロジェクト オブジェクト モデルへのアクセスを信頼する(¥)                                                                                                    |                                                                                                    |                  |
| the chatter                                                                                                    |                                                                                                    |                                                                                                    |                  |
| メッセージ バー                                                                                                    |                                                                                                    |                                                                                                    |                  |
| 外部コンテンツ                                                                                                    |                                                                                                    |                                                                                                    |                  |
| ファイル制限機能の設定                                                                                                    |                                                                                                    |                                                                                                    |                  |
| プライバシー オプション                                                                                                    |                                                                                                    |                                                                                                    |                  |
|                                                                                                    |                                                                                                    |                                                                                                    |                  |
|                                                                                                    |                                                                                                    |                                                                                                    |                  |
|                                                                                                    |                                                                                                    |                                                                                                    |                  |
|                                                                                                    |                                                                                                    |                                                                                                    |                  |
|                                                                                                    |                                                                                                    |                                                                                                    |                  |
|                                                                                                    |                                                                                                    |                                                                                                    |                  |
|                                                                                                    |                                                                                                    |                                                                                                    |                  |
|                                                                                                    |                                                                                                    |                                                                                                    |                  |
|                                                                                                    |                                                                                                    |                                                                                                    |                  |
|                                                                                                    |                                                                                                    |                                                                                                    |                  |
|                                                                                                    |                                                                                                    |                                                                                                    |                  |
|                                                                                                    |                                                                                                    |                                                                                                    |                  |
|                                                                                                    |                                                                                                    |                                                                                                    |                  |
|                                                                                                    |                                                                                                    |                                                                                                    |                  |
|                                                                                                    | ОК #                                                                                                    | マンセル                                                                                                    |                  |
|                                                                                                    |                                                                                                    | マンセル                                                                                                    |                  |
| )一旦、エク<br>)当ツールの<br>「セキュリ」<br>横の「コン                                                                                                    | レマンション () () () () () () () () () () () () ()                                                                                                    | -727<br>                                                                                                    |                  |
| ) 一旦、エク<br>) 当ツールの<br>「セキュリ」<br>横の「コン                                                                                                    | レモルを終了します。<br>のエクセルファイルを開きます。<br>ティの警告 一部のアクティブが無効にされました。」の<br>マテンツの有効化」をクリックします。<br>主治医意見書 [互換モー                                                                                                    | マンセル<br>ド] - M                                                                                                    | 1                |
| )一旦、エク<br>)当ツールの<br>「セキュリー<br>横の「コン                                                                                                    | レセルを終了します。<br>のエクセルファイルを開きます。<br>ティの警告 一部のアクティブが無効にされました。」の<br>テンツの有効化」をクリックします。<br>主治医意見書 [互換モー<br>ニム 挿入 ページレイアウト 数式 データ 校開 表示 チーム                                                                                                    | т<br>к] - М                                                                                                    | 1                |
| <ol> <li>) 一旦、エク</li> <li>) 当ツールの<br/>「セキュリー<br/>横の「コン</li> <li>しつ・(・) =</li> <li>ファイル タッチ 本</li> <li>※ 切り取り</li> </ol>                                                                                                    | ウセルを終了します。<br>のエクセルファイルを開きます。<br>ティの警告 一部のアクティブが無効にされました。」の<br>テンツの有効化」をクリックします。<br>主治医意見書 [互換モー<br>レム 挿入 ページレイアウト 数式 データ 校開 表示 チーム                                                                                                    | マンセル<br>ド] - M                                                                                                    | 1                |
| <ul> <li>・) 一旦、エク</li> <li>・) 当ツールの</li> <li>「セキュリ」</li> <li>横の「コン</li> <li>・(ペー) =</li> <li>ファイル タッチ 本</li> <li>・(ペー) =</li> <li>シークッチ 本</li> </ul>                                                                                                    | ウセルを終了します。         のエクセルファイルを開きます。         ティの警告 一部のアクティブが無効にされました。」の         ティの警告 一部のアクティブが無効にされました。」の         ケンツの有効化」をクリックします。         主治医意見書 [互換モー         レム 挿入 ページレイアウト 数式 データ 校開 表示 チーム         MS Pゴシック ・10 ・4 本 = = = ※・ 冒折の返して全体を表示する その                                                                                                    | **>セル<br>ド] - M<br>票準                                                                                                    | 1                |
| <ul> <li>) 一旦、エグ</li> <li>) 当ツールの</li> <li>「セキュリ」</li> <li>横の「コン</li> <li>() う・() マ</li> <li>マイル タッチ ホ</li> <li>() メ切り取り</li> <li>() のけい 通っピー・</li> </ul>                                                                                                    |                                                                                                    | *>セル *F] - M ※準 ※準 ※ %                                                                                                    | 1                |
| ) 一旦、エク<br>う) 当ツールの<br>「セキュリ」<br>横の「コン<br>ひっん」 タッチ ホ<br>シロのの<br>の付け、コピー・<br>マーク                                                                                                    |                                                                                                    | **>セル<br>ド] - M<br>票準<br>副 * %                                                                                                    | 1                |
| <ul> <li>) 一旦、エグ</li> <li>) 当ツールの<br/>「セキュリ」<br/>横の「コン</li> <li>(1) ・(1)・マ</li> <li>(1) ・(1)・マ</li> <li>(1) ・(1)</li></ul> | OK       *         ウセルを終了します。       のエクセルファイルを開きます。         ティの警告 一部のアクティブが無効にされました。」の         ティの警告 一部のアクティブが無効にされました。」の         ケンツの有効化」をクリックします。         生治医意見書 [互換モー         レーム 挿入 ページレイアウト 数式 データ 校開 表示 チーム         MS P Jシック 10 イム ム 三三三 シー 冒折の返して全体を表示する その         アノト 10 イム ム 三三 三三 ほご 国セルを結合して中央揃え 日         アノト 10 日                                                                                                    | **>セル<br>下] - M<br>票准<br>マッ %<br>数                                                                                                    | 41               |
| <ul> <li>) 一旦、エク</li> <li>) 当ツールの</li> <li>「セキュリー<br/>横の「コン</li> <li>はつ・ペーマ</li> <li>アイル タッチ ホ</li> <li>よ切り取り</li> <li>ふり付け</li> <li>コンピー・</li> <li>パップボード</li> <li>リキュリティの警告</li> </ul>                                                                                                    | ウセルを終了します。<br>のエクセルファイルを開きます。<br>ティの警告 一部のアクティブが無効にされました。」の<br>テンツの有効化」をクリックします。                                                                                                    | -マンセル<br>下] - M<br>意準<br>副 - %<br>数                                                                                                    | <b>1</b> i       |
| <ul> <li>) 一旦、エグ</li> <li>) 当ツール(「セキュリ」<br/>「セキュリ」<br/>横の「コン</li> <li>: 「・・・・・・・・・・・・・・・・・・・・・・・・・・・・・・・・・・・・</li></ul>                                                                                                    | OK       *         ウセルを終了します。<br>のエクセルファイルを開きます。<br>ティの警告 一部のアクティブが無効にされました。」の<br>テンツの有効化」をクリックします。         上治医意見書[互換モー<br>・ム 挿入 ページレイアウト 数式 データ 校開 表示 チーム         第 P ゴシック 10 ・A、A ====>         *         B / リーヨータ・A・「五・三三三」※・         アメント         *         *                                                                                                    | -₩>セル<br>F] - M<br>票準<br>副 × %<br>数                                                                                                    | 11               |
| <ul> <li>) 一旦、エグ</li> <li>) 当ツール(「セキュリ」<br/>横の「コン</li> <li>はう・ペーマ</li> <li>アイル タッチ 本</li> <li>メ切り取り</li> <li>メ切り取り</li> <li>マイル タッチ 本</li> <li>メ切り取り</li> <li>マイル タッチ 本</li> <li>シーク・マーク・マーク・</li> <li>マイル タッチ 本</li> <li>シーク・</li> <li>シーク・</li> <li></li></ul>                                                                                                    | OK       ま         ウセルを終了します。       のエクセルファイルを開きます。         ティの警告 一部のアクティブが無効にされました。」の         ティの警告 一部のアクティブが無効にされました。」の         ケージンツの有効化」をクリックします。         生治医意見書 [互換モー         レーム 挿入 ページレイアウト 数式 データ 校開 表示 チーム         MS Pゴシック ・10 ・A、A ==== ※         ・ MS Pゴシック ・10 ・A、A ==== ※         ・ MS Pゴシック ・10 ・A、A ==== ※         ・ MS Pゴシック ・10 ・A、A ==== ※         ・ MS Pゴシック ・10 ・A、A ==== ※         ・ MS Pゴシック ・10 ・A、A ==== ※         ・ MS Pゴシック ・10 ・A、A ==== ※         ・ MS Pゴシック ・10 ・A、A ===== ※         ・ MS Pゴシック ・10 ・A、A ===== ※         ・ MS Pゴシック ・10 ・A、A         ・ MS Pゴシック ・10 ・A、A ===== ※         ・ MS Pゴシック ・10 ・A、A ===== ※         ・ MS Pゴシック ・10 ・A、A ===== ※         ・ MS Pゴシック ・10 ・A、A ===== ※         ・ MS Pゴシック ・10 ・A、A ===== ※         ・ MS Pゴシック ・10 ・A、A ====== ※         ・ MS Pゴシック ・10 ・A、A ====== ※         ・ MS Pゴシック ・10 ・A、A ====== ※         ・ MS Pゴシック ・10 ・A、A ======         ・ MS Pゴシック ・10 ・A、A ======         ・ MS Pゴシック ・10 ・A、A ======         ・ MS Pゴシック ・10 ・A、A ======         ・ MS Pゴシック ・10 ・A、A ======         ・ MS Pゴシック ・10 ・A、A ======         ・ MS Pゴシック ・10 ・A         ・ MS Pゴシック ・10 ・A、A ======         ・ MS Pゴシック ・ | F] - M<br>示准<br>示准<br>裂  ・ %<br>数<br>入<br>て<br>し                                                                                                    | <b>1</b> i       |
| <ul> <li>) 一旦、エグ</li> <li>) 当ツール(<br/>「セキュリ」<br/>横の「コン</li> <li>はつ・(・・・・・・・・・・・・・・・・・・・・・・・・・・・・・・・・・・・</li></ul>                                                                                                    | ウセルを終了します。<br>のエクセルファイルを開きます。<br>ティの警告 一部のアクティブが無効にされました。」の<br>テンツの有効化」をクリックします。                                                                                                    | F] - M<br>票準<br>副・%<br>数<br>て U                                                                                                    | 1<br>文<br>文<br>人 |
| <ul> <li>) 一旦、エグ</li> <li>) 当ツール(<br/>「セキュリ」<br/>横の「コン</li> <li>: 日う・(*・) =</li> <li>アイル タッチ 本</li> <li>シ 切り取り</li> <li>: いう・(*・) =</li> <li>アイル タッチ 本</li> <li>: と切り取り</li> <li>: いっかっポード</li> <li>! セキュリティの警告</li> <li>seigen</li> <li>A B C</li> <li>1 主治医意</li> </ul>                                                                                                    | ウセルを終了します。<br>のエクセルファイルを開きます。<br>ティの警告 一部のアクティブが無効にされました。」の<br>テンツの有効化」をクリックします。                                                                                                    | F] - M<br>票準<br>副 - %<br>数<br>T U                                                                                                    | 1i<br>,<br>文     |
| <ul> <li>) 一旦、エグ</li> <li>) 当ツールの<br/>「セキュリ」<br/>横の「コン</li> <li>: しつ・(</li></ul>                                                                                                    | ウセルを終了します。<br>のエクセルファイルを開きます。<br>ティの警告 一部のアクティブが無効にされました。」の<br>テンツの有効化」をクリックします。                                                                                                    | **>セル<br>**] - M<br>意準<br>シ<br>、数<br>】<br>、数<br>】<br>、数<br>、数<br>】<br>、数<br>】<br>、数<br>】<br>、数<br>、数<br>】<br>、数<br>、数<br>】<br>、数<br>】<br>、数<br>】<br>、数<br>】<br>、数<br>】<br>、数<br>】<br>、数<br>】<br>、数<br>】<br>、数<br>、<br>、<br>、<br>、<br>、<br>、<br>、<br>、<br>、<br>、<br>、<br>、<br>、 |                  |
| <ul> <li>) 一旦、エグ</li> <li>) 当ツール(<br/>「セキュリ」<br/>横の「コン</li> <li>) シッチ 本</li> <li>シ・ペーマ</li> <li>アイル タッチ 本</li> <li>シ 切り取り</li> <li>ひ付け 国コピー・</li> <li>メ 切り取り</li> <li>ひ付け 国コピー・</li> <li>マ 書式のコピ<br/>クリップボード</li> <li>! セキュリティの警告</li> <li>seigen</li> <li>A B C</li> <li>1 主治医意</li> <li>2 高知県</li> <li>3</li> </ul>                                                                                                    | ウセルを終了します。<br>のエクセルファイルを開きます。<br>ティの警告 一部のアクティブが無効にされました。」の<br>テンツの有効化」をクリックします。                                                                                                    | **>セル<br>**] - M<br>意準<br>③ * %<br>数<br>】<br>T U<br>事                                                                                                    | 1<br>1<br>1      |

# エクセルの設定について(2010の場合)

当ツールは、エクセルのマクロ機能により構築されています。マクロ機能が有効になっているか 確認してください。

1) エクセルを起動し「ファイル」→「オプション」を選択します。

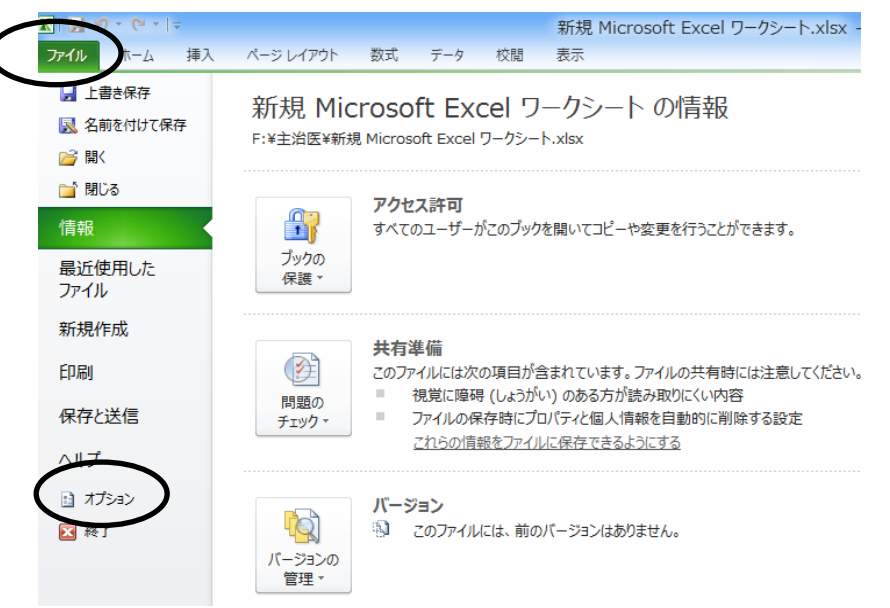

2)「セキュリティセンター」を選択し、「セキュリティセンターの設定」をクリックします。

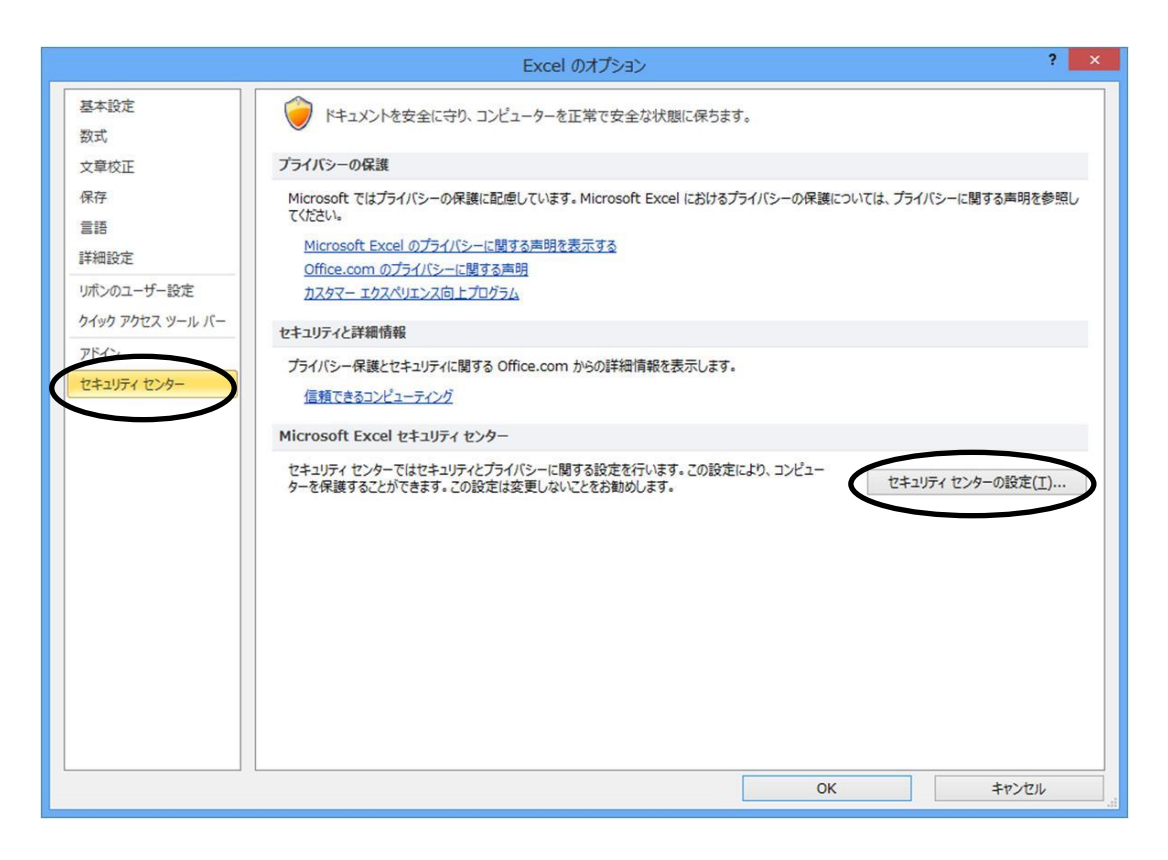

3)「マクロの設定」タブを選択します。

**-** (0

sei\_gen

 $f_{x}$ 

「マクロの設定」を「警告を表示してすべてのマクロを無効にする」を選択し 「OK」をクリックします。 すでに「警告を表示してすべてのマクロを無効にする」であった場合は、 「キャンセル」をクリックしてください。

|                                                                         | セキュリティセンター                                                                                                    | ? ×                   |
|-------------------------------------------------------------------------|----------------------------------------------------------------------------------------------------|-----------------------|
| 信頼できる発行元<br>信頼できる場所<br>信頼済みドキュメント<br>アドイン<br>Active の設定<br>フカロの設定       | マクロの設定                                                                                                    |                       |
| マクレの設定<br>外線されたシュ<br>メッセージ バー<br>外部コンテンツ<br>ファイル制限機能の設定<br>プライバシー オプション | 開発者向けのマクロ設定<br>□ VBA プロジェクト オブジェクト モデルへのアクセスを信頼する(⊻)                                                                                                    |                       |
|                                                                         |                                                                                                    |                       |
|                                                                         | ОК                                                                                                    | キャンセル                 |
| ー旦、エクセル<br>当ツールのエク<br>「セキュリティの<br>横の「コンテン                               | レを終了します。<br>クセルファイルを開きます。<br>の警告 一部のアクティブが無効にされました。」の<br>ッツの有効化」をクリックします。                                                                                                    | *P>1211               |
| ー旦、エクセル<br>当ツールのエク<br>「セキュリティの<br>横の「コンテン                               | レを終了します。<br>クセルファイルを開きます。<br>の警告 一部のアクティブが無効にされました。」の<br>ッツの有効化」をクリックします。<br>主治医意見書.xls [互換モード]                                                                                                    | キャンセル<br>- M          |
| ー旦、エクセル<br>当ツールのエク<br>「セキュリティの<br>横の「コンテン                               | レを終了します。<br>クセルファイルを開きます。<br>の警告 一部のアクティブが無効にされました。」の<br>かツの有効化」をクリックします。<br>主治医意見書.xls [互換モード]<br>ページレイアウト 数式 データ 校園 表示                                                                                                    | キャンセル<br>- M          |
| ー旦、エクセル<br>当ツールのエク<br>「セキュリティの<br>横の「コンテン<br>ひ・で・「<br>れい ホーム 挿入         | OK         レを終了します。<br>クセルファイルを開きます。<br>の警告 一部のアクティブが無効にされました。」の<br>いツの有効化」をクリックします。         主治医意見書.xls [互換モード]         ベージレイアウト 数式 データ 校園 表示         メク 、10 、 A、A、 = = = ※・ ■折り返して全体を表示する 標準                                          | キャンセル<br>- M          |
| ー旦、エクセル<br>当ツールのエク<br>「セキュリティの<br>横の「コンテン                               | OK         レを終了します。<br>クセルファイルを開きます。<br>の警告 一部のアクティブが無効にされました。」の<br>かりの有効化」をクリックします。         正治医意見書.xls [互換モード]         ベージレイアウト 数式 データ 校園 表示         エンク ・10 ・A・A・ = = = ※・ ■折り返して全体を表示する<br>エーヨー ③・A・A・ = = = 第 章 国 包ルを結合して中央揃え・ ■・9 | ≠r>tлл<br>- М<br>/₀ , |

ABCDEFGHIJKLMNOPQRST

#### CD-R書込み手順 Windows10の場合

1. 空のディスクをセットします。 画面右下にディスクを認識したメッセージが表示されますので、クリックします。

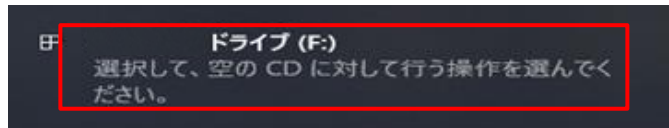

画面右上にディスクに対する操作として「ファイルをディスクに書き込む」をクリックします。

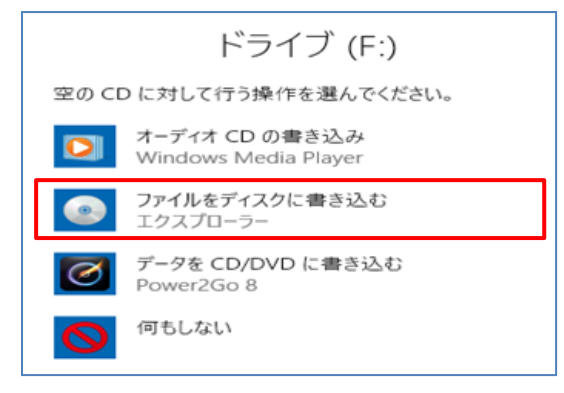

ディスクの書き込み」が表示されます。
 「CD/DVDプレイヤーで使用する」をクリックします。
 「次へ」ボタンをクリックします。

| ディスクの書き込み ×                                                                                                    |
|----------------------------------------------------------------------------------------------------|
| このディスクをどの方法で使用しますか?                                                                                                    |
| ディスクのタイトル: 12 18 2018                                                                                                    |
| ○ USB フラッシュ ドライブと同じように使用する<br>ディスク上のファイルをいつでも保存、編集、および削除できます。このディ<br>スクは Windows XP 以降を実行するコンピューターで使用できます (ライ<br>ブ ファイル システム)。                 |
| <ul> <li>CD/DVD プレーヤーで使用する<br/>ファイルはグループ化されて書き込まれるため、書き込み後に個別のファイ<br/>ルを編集したり削除したりすることはできません。このディスクはほとんどのコ<br/>ンピューターで使用できます(マスター)。</li> </ul> |
| 選択方法の詳細                                                                                                    |
| 次へ キャンセル                                                                                                    |

## エクスプローラからCD/DVDドライブをクリックすることで、上記と同様の操作が可能です。

| ファイル ホーム 共有 表示                                                                                                    | 管理                                                                                                    | ~                                                                                                    |
|----------------------------------------------------------------------------------------------------|----------------------------------------------------------------------------------------------------|----------------------------------------------------------------------------------------------------|
| ホーム     共有     表示       ・     ・     ・     ・     PC     > Windows (C)       ・     ・     ・     ・     ・     ・     ・       ・     ・     ・     ・     ・     ・     ・       ・     ・     ・     ・     ・     ・     ・       ・     ●     ・     ●     ・     ●     ●       ・     ●     ●     ●     ●     ●       ●     ●     ●     ○     ●     ●       ●     ●     ●     ○     ●     ●       ●     ●     ●     ●     ●     ●       ●     ●     ●     ●     ●     ●       ●     ●     ●     ●     ●     ●       ●     ●     ●     ●     ●     ●       ●     ●     ●     ●     ●     ●       ●     ●     ●     ●     ●     ●       ●     ●     ●     ●     ●     ●       ●     ●     ●     ●     ●     ●       ●     ●     ●     ●     ●     ●       ●     ●     ●     ●     ●       ● <td< th=""><th><ul> <li>         留理         このディスクをどの方法で使用します/         ディスクのタイトル: 1218 2016         USB フラッシュドライブと同じように使用する<br/>ディスク、DDファイルをいつでも保存、編集、お<br/>スクは Windows XP 以降を要行するコンピュ<br/>ファイル システム)。         CD/DVD ブレーヤーで使用する<br/>ファイルはグループにされて書き込まれるため、<br/>ルを編集したり剤除したりすることはできません<br/>ンピューターで使用できます (マスター)。         選択方法の詳細     </li> </ul></th><th><ul> <li>× Windows,</li> <li>か?</li> <li>・ レフォルダ・<br/>(ル フォルダ・<br/>(ル フォルダ・)</li> </ul></th></td<> | <ul> <li>         留理         このディスクをどの方法で使用します/         ディスクのタイトル: 1218 2016         USB フラッシュドライブと同じように使用する<br/>ディスク、DDファイルをいつでも保存、編集、お<br/>スクは Windows XP 以降を要行するコンピュ<br/>ファイル システム)。         CD/DVD ブレーヤーで使用する<br/>ファイルはグループにされて書き込まれるため、<br/>ルを編集したり剤除したりすることはできません<br/>ンピューターで使用できます (マスター)。         選択方法の詳細     </li> </ul> | <ul> <li>× Windows,</li> <li>か?</li> <li>・ レフォルダ・<br/>(ル フォルダ・<br/>(ル フォルダ・)</li> </ul> |
| CD F94 7 (E)     CD F94 7 (E)     EMOVABLE (H:)     REMOVABLE (H:)                                                                                                    | ~ <                                                                                                    |                                                                                                    |

# 3. ファイルをコピーします。 コピーしたいファイルを右クリックし、[送る] をポイントし、次に[CD/DVDドライブ]等 をクリックします。

|          |                                                                                                    | _ | - 🗆    | ×      |                                                              |
|----------|----------------------------------------------------------------------------------------------------|---|--------|--------|--------------------------------------------------------------|
| 表示       |                                                                                                    |   |        | $\sim$ | Ø                                                            |
| > ダウンロード | ~ 0                                                                                                    | 5 | ダウンロード | Q      |                                                              |
|          | ¥<br>Win10<br>印刷(P)<br>環集(E)<br>Windows Defender でスキャンす<br>ビ 共有<br>プログラムから聞く(H)<br>アクセスを許可する(G)<br>以前のパージョンの復元(V) | ð | >      |        |                                                              |
| ~        | 送ð(N)                                                                                                    |   | >      | 8      | Bluetooth デバイス                                               |
| 択っパイト    | 切り取り(T)<br>コピー(C)                                                                                                 |   |        |        | FAX 受信者<br>FAX 受信者                                           |
|          | ショートカットの作成(S)<br>削除(D)<br>名前の変更(M)                                                                                |   |        |        | テスクトッフ (ショートカットを作成)<br>ドキュメント<br>メール受信者<br>圧縮 (zip 形式) フォルダー |
|          | プロパティ(R)                                                                                                    |   |        |        | DVD RW ドライブ (F:)                                             |
|          |                                                                                                    |   |        | _      | REMOVABLE (H:)                                               |

4. 書き込みたいファイルが表示されていることを確認します。

| ◎   🖓 📙 🖛                                                                                        | ドライブ ツール                        | DVD RW ドライブ (F:)                 | _               |                                       |
|--------------------------------------------------------------------------------------------------|---------------------------------|----------------------------------|-----------------|---------------------------------------|
| ファイル ホーム 共有 表示                                                                                   | 管理                              |                                  |                 | ~ 🤇                                   |
|                                                                                                  | 大アイコン<br>小アイコン<br>詳細<br>マ<br>ント | □□I<br>現在の<br>ビューマ<br>表示/非<br>オプ | <u></u>         |                                       |
| $\leftarrow$ $\rightarrow$ $\checkmark$ $\bigstar$ $\bigcirc$ $\rightarrow$ PC $\Rightarrow$ DVD | RW ドライブ (F:)                    |                                  | v ē             | DVD RW 🔎                              |
| 🗊 3D オブジェクト                                                                                      | ^ 名前                            | ^<br>Ţ                           | 巨新日時            | 種類                                    |
| 🕹 ダウンロード                                                                                         | ~ ディスク                          | に書き込む準備がで                        | きたファイル (1)      | · · · · · · · · · · · · · · · · · · · |
| デスクトップ                                                                                           | 🗳 Win1                          | 0 2                              | 018/12/18 10:02 | Microsoft E                           |
|                                                                                                  |                                 |                                  |                 |                                       |
| ■ ビクチャ                                                                                           |                                 |                                  |                 |                                       |
| ビデオ                                                                                              |                                 |                                  |                 |                                       |
| 🎝 ミュージック                                                                                         |                                 |                                  |                 |                                       |
| Windows (C:)                                                                                     |                                 |                                  |                 |                                       |
| Recovery Image (D:)                                                                              |                                 |                                  |                 |                                       |
| HP_TOOLS (E:)                                                                                    | ~ <                             |                                  |                 | >                                     |
| 1 個の項目                                                                                           |                                 |                                  |                 | :==                                   |

5.「管理」→「書き込みを完了する」をクリックします。

| i 🖉                      | <b>—</b> =                          |                         |                    | F    | ライブ ツール                 | DVD RW K                     | ライブ (F:)                | -            | _     |       | $\times$                            |
|--------------------------|-------------------------------------|-------------------------|--------------------|------|-------------------------|------------------------------|-------------------------|--------------|-------|-------|-------------------------------------|
| ファイル                     | ホーム                                 | 共有                      | 表示                 |      | 管理                      |                              |                         |              |       |       | ~ 🕐                                 |
| WitLocker<br>F護          | 最適化                                 | ンフレーンアップ<br>管理          | <b>ק</b><br>ד-דר ל | ット   | 自動再生                    | ▲ 取り出す ● 書き込みる ● このティスク メディア | を <b>完了する</b><br>/を消去する | ]            |       |       |                                     |
| $\leftarrow \rightarrow$ | ~ 1                                 | ⇒ PC                    | > DVD F            | RW I | <sup>ヾ</sup> ライブ (F:)   |                              |                         | ~ Ū          | DVE   | ) RW  | P                                   |
| ■ 3D<br>- ダウ             | ○ オブジェク<br>ウンロード                    | F                       |                    | ^    | <sub>名前</sub><br>〜 ディスク | ~<br>に書き込む                   | 更新                      | 新日時<br>たファイル | (1) - | 種類    |                                     |
| ー、テン<br>音 ド <sup>は</sup> | スクトップ<br>キュメント<br>クチャ               |                         |                    |      | Win1                    | 0                            | 201                     | 18/12/18 10  | :02   | Micro | osoft Ex                            |
| 📰 ビき                     | デオ<br>ュージック                         |                         |                    |      |                         |                              |                         |              |       |       |                                     |
| E W                      | indows (C<br>covery Im<br>P TOOLS ( | :)<br>hage (D:)<br>(E:) |                    |      |                         |                              |                         |              |       |       |                                     |
| 1 個の項目                   | 1                                   | -                       |                    | ~    | <                       |                              |                         |              |       |       | <ul> <li>&gt;</li> <li>=</li> </ul> |

#### 6.「このディスクを準備します」と表示されます。 「次へ」ボタンをクリックします。

|   |                                                       | $\times$ |
|---|-------------------------------------------------------|----------|
| ~ | ディスクへの書き込み                                            |          |
|   | このディスクを準備します                                          |          |
|   | ディスクのタイトル( <u>D</u> ):                                |          |
|   | 12 18 2018                                            |          |
|   | 4                                                     |          |
|   | 16x ~                                                 |          |
|   |                                                       |          |
|   |                                                       |          |
|   | ディスクに書き込む新しいファイルの名前と同じファイルが既にディスクにある場合は、ファイルは上書きされます。 |          |
|   |                                                       |          |
|   | □ ファイルの書き込みが終了したら、ウィザードを閉じる( <u>C</u> )               |          |
|   |                                                       |          |
|   | 次へ(N) キャンセル                                           | ,        |

## 7. 書き込みが開始されます。 完了するまで、そのまましばらく待ちます。

| 1 個の項                    | 目をコピー中:                 | ダウンロード | から DVD RV | v ドライブ ( | (F:) 12 17 | 2018 |   |
|--------------------------|-------------------------|--------|-----------|----------|------------|------|---|
| 0% 完                     | 了                       |        |           |          |            | н    | × |
|                          |                         |        |           |          |            |      |   |
|                          |                         |        |           |          |            |      |   |
| 名前: Wi<br>残り時間:<br>残りの項目 | n10<br>計算中<br>目:1 (0 バイ | h)     |           |          |            |      |   |

8. 書き込みが完了すると、「ファイルはディスクへ正しく書き込まれました」と表示され、 ディスクが排出されます。「完了」ボタンをクリックします。

| 日 ディスクへの書き込み                  |             | <u> </u> |
|-------------------------------|-------------|----------|
| ファイルはディスクへ正しく書き込まれました         |             |          |
| 同じファイルを使用して別のディスクを作成しますか?     |             |          |
| □134、、これらのファイルをおりのティスクに書き込むとと |             |          |
|                               |             |          |
|                               |             |          |
| ウィザードを閉じるには、「完了」をクリックしてください。  |             |          |
|                               | 売了(F) キャンヤル |          |
|                               | 元J(F) ギャンセル |          |

#### CD-R書込み手順 Windows8の場合

1. 空のディスクをセットします。 画面右上にディスクを認識したメッセージが表示されます。

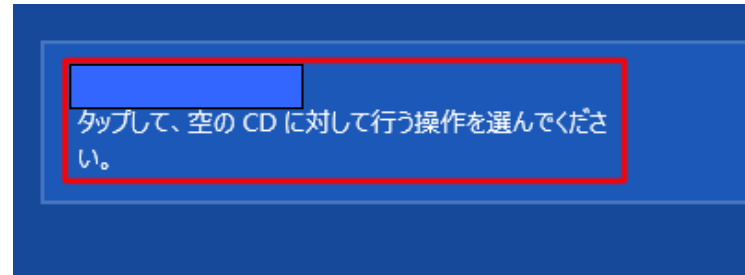

2. ファイルをコピーします。

コピーしたいファイルを右クリックし、[送る] をポイントします。次に、[CD ドライブ]等 をクリックします。

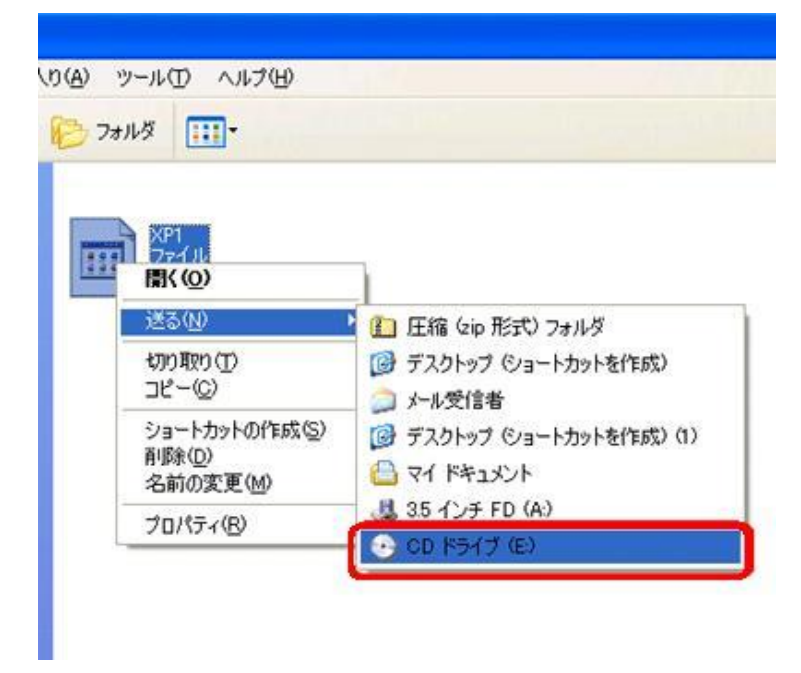

3.「ディスクの書き込み」が表示されます。 「CD/DVDプレイヤーで使用する」をクリックします。 「次へ」ボタンをクリックします。

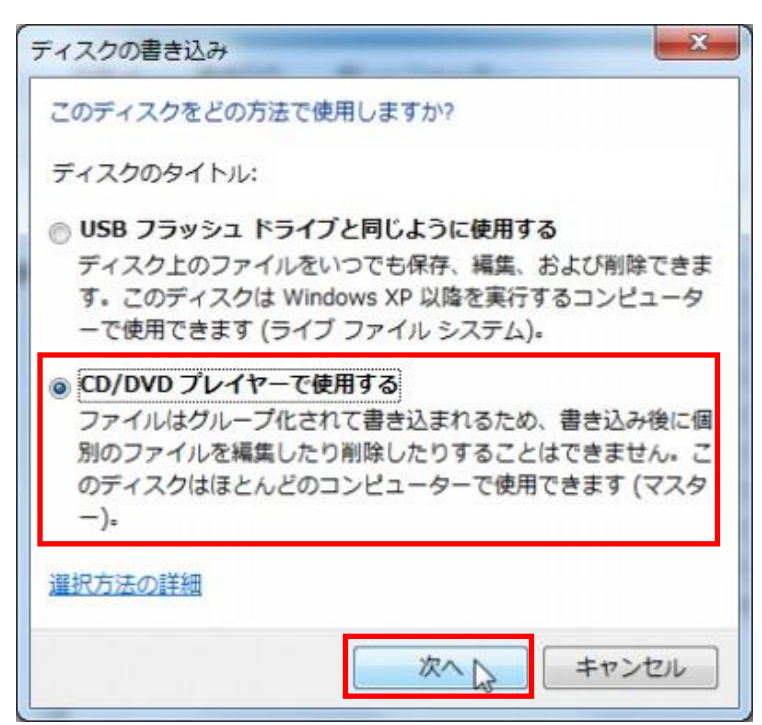

4. 書き込みたいファイルが表示されていることを確認します。

| 😔 l 💽 👪 = l         | ドライブ ツ         | -1L       |      | BD-RE ドライブ (E | :) |
|---------------------|----------------|-----------|------|---------------|----|
| ファイル ホーム 共有         | 表示 管理          |           |      |               |    |
| © ⊙ - ↑ ♥ → ⊐       | ンピューター → BD-RE | ドライブ (E:) |      |               |    |
| 🚖 お気に入り             | 名前             | ● 更新日8    | き 程順 | サイズ           |    |
| SkyDrive            |                |           |      |               |    |
| ダワンロート<br>デスクトップ    | XPT            |           |      |               |    |
| 3 最近表示した場所          |                |           |      |               |    |
| 50 - (deu           |                |           |      |               |    |
| ○ 71/79<br>○ ドキュメント |                |           |      |               |    |
| ■ ピクチャ              |                |           |      |               |    |
| 🛃 ビデオ               |                |           |      |               |    |
| J 22-599            |                |           |      |               |    |
| 🜏 ホームグループ           |                |           |      |               |    |
|                     |                |           |      |               |    |
|                     |                |           |      |               |    |
| - D=ħil, #770 (Dr)  |                |           |      |               |    |
| W89500N             |                |           |      |               |    |
|                     |                |           |      |               |    |
| 👽 ネットワーク            |                |           |      |               |    |
|                     |                |           |      |               |    |
|                     |                |           |      |               |    |
|                     |                |           |      |               |    |
| 0 個の項目              |                |           |      |               |    |

5.「管理」→「書き込みを完了する」をクリックします。

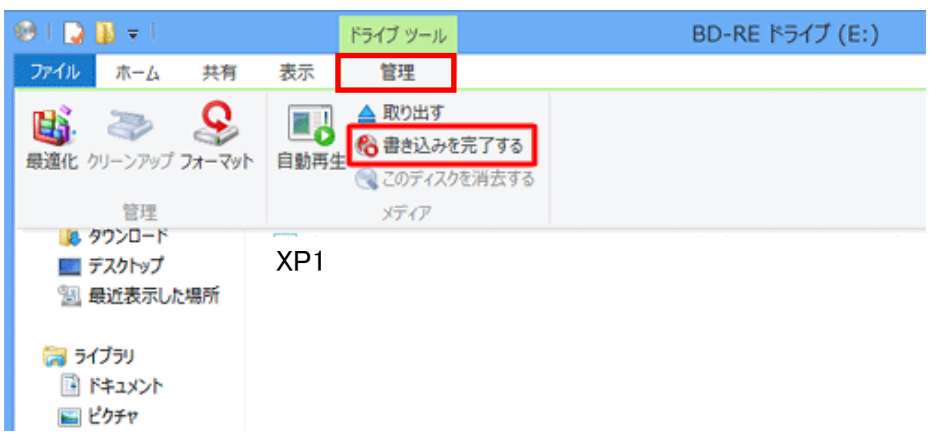

6.「このディスクを準備します」と表示されます。 「次へ」ボタンをクリックします。

| ※ よ ディスクへの書き込み                                        |   |
|-------------------------------------------------------|---|
| このディスクを準備します                                          |   |
| ディスクのタイトル(D):                                         |   |
| 書き込み速度(B):<br>                                        |   |
| ディスクに書き込む新しいファイルの名前と同じファイルが既にディスクにある場合は、ファイルは上書きされます。 |   |
| □ファイルの書き込みが終了したら、ウィザードを閉じる(②)                         |   |
| 次へ(N) キャンセル                                           | ) |

# 7. 書き込みが開始されます。 ウマナスキズ エのキキレ げんく待ちます

| 元」りるまじ、その                                | りまましはらく守らまり。 |
|------------------------------------------|--------------|
|                                          |              |
| ( JA =================================== | 書き込み         |

| 日 ディスクへの書き込み       |             |
|--------------------|-------------|
| お待ちください            |             |
| データをディスクに書き込んでいます… |             |
| 推定预约時間 30 秒        |             |
|                    |             |
|                    |             |
|                    |             |
|                    | 次へ(N) キャンセル |
|                    |             |

X

8. 書き込みが完了すると、「ファイルはディスクへ正しく書き込まれました」と表示され、 ディスクが排出されます。「完了」ボタンをクリックします。

| 日 ディスクへの書き込み                 | <b>X</b>    |
|------------------------------|-------------|
| ファイルはディスクへ正しく書き込まれました        |             |
| 同じファイルを使用して別のディスクを作成しますか?    |             |
| はい、これらのファイルを別のディスクに書き込む(B)   |             |
|                              |             |
|                              |             |
|                              |             |
| ウィザードを閉じるには、「完了」をクリックしてください。 |             |
|                              | 完了(F) キャンセル |

1. 空のディスクをセットします。 「自動再生」が表示された場合は、「×」ボタンをクリックして画面を閉じます。

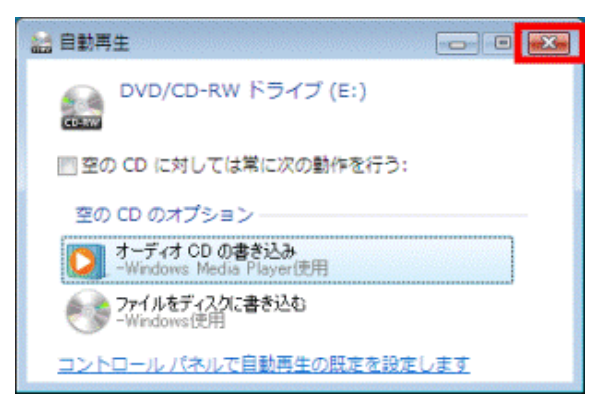

2.「ディスクの書き込み」が表示されます。 「CD/DVDプレイヤーで使用する」をクリックします。 「次へ」ボタンをクリックします。 [CD ドライブ]等が開きます。

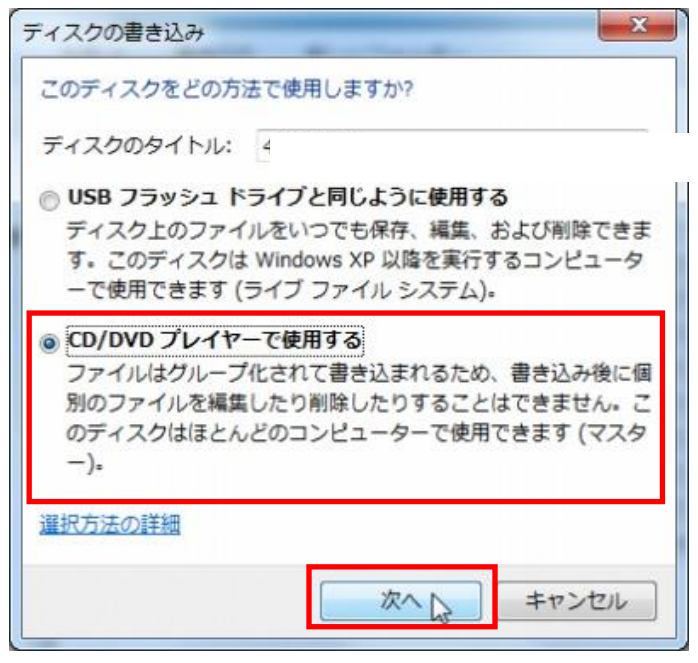

3. ファイルをコピーします。

コピーしたいファイルを右クリックし、[送る] をポイントします。次に、[CD ドライブ]等 をクリックします。

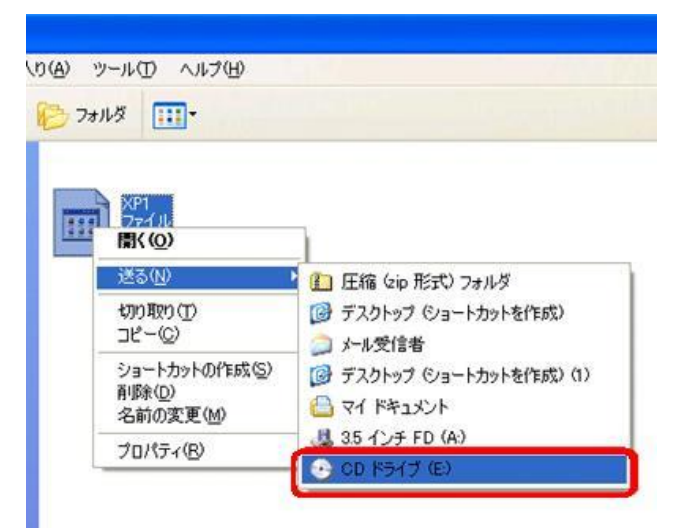

4. [CD ドライブ]等の「ディスクに書き込む準備ができたファイル」の項目に、書き込みたいファイルが 表示されていることを確認します。

| -9-<br>בציגר • 🖲 • בציג-                  | ▶ DVD RW ドライブ (E:) | • 49                                                                                                    | DVD RW ドライブ(           | 'E:)の検索 👂 |
|-------------------------------------------|--------------------|----------------------------------------------------------------------------------------------------|------------------------|-----------|
| 整理 マ ディスクに書き込む                            | 一時的なファイルを削除する      | このディスクを消去する                                                                                                    |                        | 1 • 🔳 🔞   |
| 🚖 お気に入り 🔶 名前                              | 1                  | 更新日時                                                                                                    | 種類                     | サイズ       |
| 🔉 ダウンロード                                  | ィスクに書き込む準備ができ      | たファイル (1) ――                                                                                                    |                        |           |
| デスクトップ ・・・・・・・・・・・・・・・・・・・・・・・・・・・・・・・・・・ | XP1                | 2009/10/08 11:23                                                                                                    | テキスト ドキュ               | 0 KB      |
| 22                                        |                    |                                                                                                    |                        |           |
| () ライブラリ                                  |                    |                                                                                                    |                        |           |
| ドキュメント                                    |                    |                                                                                                    |                        |           |
| E ビジチャ E                                  |                    |                                                                                                    |                        |           |
| ↓ ミュージック                                  |                    |                                                                                                    |                        |           |
| a                                         |                    |                                                                                                    |                        |           |
| 100 ホームクループ                               |                    |                                                                                                    |                        |           |
| № コンピューター                                 |                    |                                                                                                    |                        |           |
| 🏯 ローカル ディス                                |                    |                                                                                                    |                        |           |
| ローカルディス                                   |                    |                                                                                                    |                        |           |
| UVD RW ドライ                                |                    |                                                                                                    |                        |           |
| - 1個の項目                                   |                    |                                                                                                    |                        |           |
|                                           |                    |                                                                                                    |                        |           |
|                                           |                    | and the second second se | Constant of the second |           |

5.「ディスクに書き込む」をクリックします。

| 00 · 328              | ユーター・ | DVD RW ドライブ (E:) | • 4g             | DVD RW ドライブ (I | E:)の検索 🔎 |
|-----------------------|-------|------------------|------------------|----------------|----------|
| 整理 ▼ ディスクに            | 書き込む  | 一時的なファイルを削除する    | このディスクを消去する      |                | - 🖬 🔞    |
| ☆ お気に入り               | 名前    | *                | 更新日時             | 種類             | サイズ      |
| 👔 ダウンロード              | 1デイ)  | スクに書き込む準備ができ     | たファイル (1)        |                |          |
| デスクトップ<br>31 最近表示した場所 | ■ x   | P1               | 2009/10/08 11:23 | テキスト ドキュ       | 0 KB     |
| 🍃 ライブラリ               |       |                  |                  |                |          |
| F#1X>F                |       |                  |                  |                |          |
| 🔄 ビクチャ                |       |                  |                  |                |          |
| 🚼 ビデオ                 |       |                  |                  |                |          |
| 🎝 ミュージック              |       |                  |                  |                |          |
| 🜏 ホームグループ             |       |                  |                  |                |          |
| ● コンピューター             |       |                  |                  |                |          |
| 鑑 ローカル ディス            |       |                  |                  |                |          |
| 😛 ローカル ディス            |       |                  |                  |                |          |
| 🕑 DVD RW ドライ          |       |                  |                  |                |          |
|                       | -     |                  |                  |                |          |
| 1個の項目                 |       |                  |                  |                |          |

# 6.「このディスクを準備します」と表示されます。 「次へ」ボタンをクリックします。

| <ul> <li>ご ふ ディスクへの書き込み</li> </ul>                    | 3 |
|-------------------------------------------------------|---|
| このディスクを準備します                                          |   |
| ቻィスクのタイトル(D)፡                                         |   |
| 書き込み速度( <u>R</u> ):<br>4× ▼                           |   |
| ディスクに書き込む新しいファイルの名前と同じファイルが既にディスクにある場合は、ファイルは上書きされます。 |   |
| □ ファイルの書き込みが終了したら、ウィザードを閉じる(①)                        |   |
| 次へ(N) キャンセル                                           |   |

# 7. 書き込みが開始されます。 完了するまで、そのまましばらく待ちます。

| 日 ディスクへの書き込み      | ×           |
|-------------------|-------------|
| お待ちください           |             |
| データをディスクに書き込んでいます |             |
|                   |             |
|                   |             |
|                   |             |
|                   |             |
|                   | 次へ(N) キャンセル |

8. 書き込みが完了すると、「ファイルはディスクへ正しく書き込まれました」と表示され、 ディスクが排出されます。「完了」ボタンをクリックします。

| ● ▲ ディスクへの書き込み                           | ×           |
|------------------------------------------|-------------|
| ファイルはディスクへ正しく書き込まれました                    |             |
| 同じファイルを使用して別のディスクを作成しますか?                |             |
| □1443_c4V20/271/k26/10/27122cm262226648/ |             |
|                                          |             |
|                                          |             |
| ウィザードを閉じるには、「完了」をクリックしてください。             |             |
|                                          | 売了(F) キャンセル |